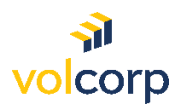

How to enroll in Okta MFA with a FIDO2 Compliant Security Key

**Overview** 

| Description Members register and enroll in Okta Multifactor Authentication (MFA) using a Security Key |                                                                                                    |  |  |
|----------------------------------------------------------------------------------------------------|----------------------------------------------------------------------------------------------------|--|--|
| Perspective                                                                                           | VolCorp members without access to a mobile device                                                                                                    |  |  |
| Prerequisites                                                                                         | Must have a FIDO2* compliant security key* and access to work<br>computer to complete enrollment                                                                                                    |  |  |
| Business<br>Outcome<br>(Success<br>Criteria)                                                          | Users will be able to access applications in the Okta dashboard by logging in and verifying their identity via a FIDO2* compliant security key. Members will also be able to reset their Okta password if locked out without any additional assistance or intervention. |  |  |

\*Click <u>here</u> to advance to last page for an explanation of key terms.

- 1. First, insert the security key into a USB port on your computer. The installation process will automatically begin. No further action is needed. Proceed to step 2.
- 2. On your computer, locate your Welcome email from Okta. The email will look similar to the screenshot below.

Note: You may need to check your Junk email folder.

| We     | lcome to Okta!                                                                                                    |
|--------|----------------------------------------------------------------------------------------------------|
| C      | Okta <noreply@okta.com></noreply@okta.com>                                                                                                    |
| () #   | 10 Solution of the state of the state of |
| [Exter | rnal Email)                                                                                                    |
| -      |                                                                                                    |
|        | a volcorp                                                                                                    |
|        | volcorpcu - Welcome to Okta!                                                                                                    |
|        | Hi                                                                                                    |
|        | Your organization is using VolCorp Okta to manage your web applications. This means you can conveniently access all the applications you normally use, through a single, secure home page. Watch this short video to learn more: https://www.okta.com/intro-to-okta/                                                                                                    |
|        | Your system administrator has created an Okta user account for you.<br>Click the following link to activate your VolCorp Okta account:                                                                                                    |
|        |                                                                                                    |
|        |                                                                                                    |
|        | Activate Okta Account                                                                                                    |
|        | This link expires in 7 days.                                                                                                    |

## 3. Click the **Activate Okta Account** button. *Note:* You must activate your Okta account within 7 days before the link expires.

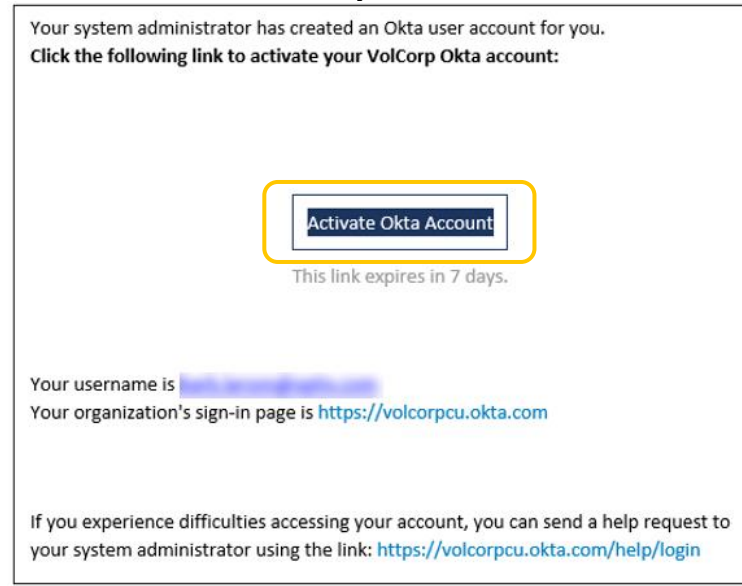

4. Click **Set up** to choose a password for your Okta account.

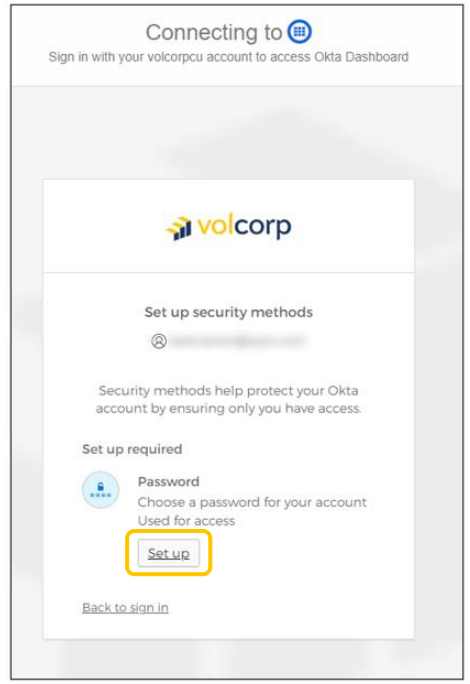

5. Enter a password that meets the listed password requirements, then **Re-enter** the same password, and click **Next**.

|                                                                                                    | volcorp                                                                                                    |
|----------------------------------------------------------------------------------------------------|----------------------------------------------------------------------------------------------------|
|                                                                                                    | Set up password                                                                                                    |
|                                                                                                    | 8                                                                                                    |
| Passw                                                                                                    | ord requirements:                                                                                                    |
| <ul> <li>At le</li> <li>A lo</li> <li>An u</li> <li>A nu</li> <li>A sy</li> <li>No g</li> <li>Doe</li> <li>Doe</li> <li>Youn</li> <li>pass</li> <li>At le</li> <li>you</li> </ul> | east 15 characters<br>wercase letter<br>uppercase letter<br>mbber<br>mbol<br>sorts of your username<br>is not include your first name<br>is not include your last name<br>r password cannot be any of your last 24<br>swords<br>aeast 1 day(s) must have elapsed since<br>last changed your password |
| Enter                                                                                                    | password                                                                                                    |
|                                                                                                    | 0                                                                                                    |
| Re-ent                                                                                                    | ter password                                                                                                    |
|                                                                                                    |                                                                                                    |
|                                                                                                    | Next                                                                                                    |
| Return                                                                                                    | Next                                                                                                    |

6. You are required to set-up at least one other security method to verify your identity. Click **Set up** for the **Security Key** option.

*Note:* When you select one of these options, an email will automatically be sent to notify you about this activity. An example of this email is shown on the right.

|                                                                                      | Security method enrolled                                                                                              |
|--------------------------------------------------------------------------------------|----------------------------------------------------------------------------------------------------|
| 🔊 volcorp                                                                            | Okta <noreply@okta.com><br/>™ ●</noreply@okta.com>                                                                    |
|                                                                                      | <ol> <li>If there are problems with how this message is displayed, click here to view it in a web browser.</li> </ol> |
| Set up security methods                                                              | a volcorp                                                                                                    |
| 8                                                                                    |                                                                                                    |
| Security methods help protect your Okta<br>account by ensuring only you have access. | Hi                                                                                                    |
| Set up required                                                                      | A security method has been enrolled for your VolCorp Okta account                                                     |
| Okta Verify                                                                          |                                                                                                    |
| Okta Verify is an authenticator app.                                                 |                                                                                                    |
| installed on your phone, used to                                                     |                                                                                                    |
| Used for access or recovery                                                          | Details                                                                                                    |
| <u>Set up</u>                                                                        |                                                                                                    |
| Phone                                                                                | Password                                                                                                    |
| Verify with a code sent to your phone                                                | Monday, May 22, 2023                                                                                                  |
| Used for access                                                                      | United States                                                                                                    |
| <u>Set up</u>                                                                        | Performed by:                                                                                                    |
| Security Key or Biometric                                                            | Don't recognize this activity?                                                                                        |
| Authenticator                                                                        | bon trecognize this activity.                                                                                         |
| Use a security key or a biometric<br>authenticator to sign in                        |                                                                                                    |
| Used for access                                                                      |                                                                                                    |
| Set up                                                                               | activity to your organization.                                                                                        |
| Back to sign in                                                                      |                                                                                                    |
|                                                                                      | Report Suspicious Activity                                                                                            |

7. To set up the security key in Okta, click Set up.

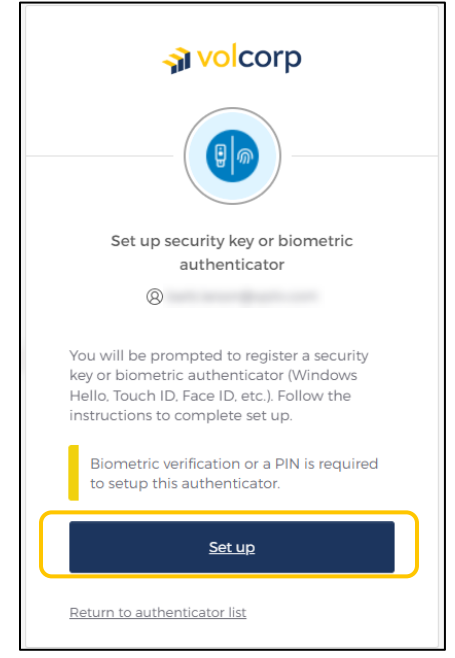

8. You may receive a few Windows Security prompts to allow volcorpcu.okta.com to connect to the security key. Click **OK**.

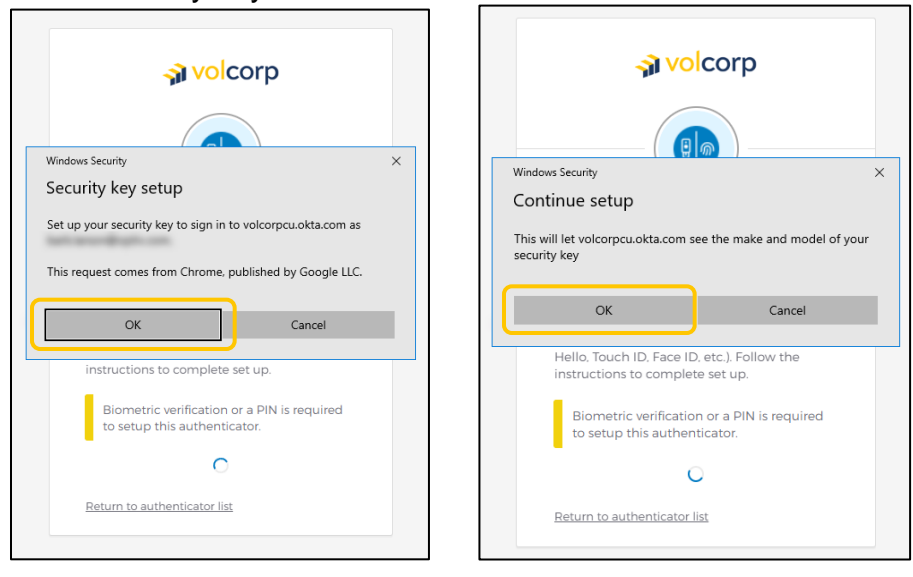

9. Create a PIN for your security key. Type your PIN into both fields and click OK.

| <b>∢</b> volcorp                                                                                          |   |
|----------------------------------------------------------------------------------------------------|---|
| Windows Security<br>Continue setup                                                                        | × |
| You'll need to create a PIN for this<br>security key.<br>New Security Key PIN<br>Confirm Security Key PIN |   |
| OK Cancel                                                                                                 |   |
| O<br>Return to authenticator list                                                                         |   |

10. When you see this screen, **touch the security key here with your finger** while the security key is still attached to the computer.

()

Note: Your security key may look different than the one shown below.

| <b>→ volcorp</b>                                                         |   |
|--------------------------------------------------------------------------|---|
|                                                                          |   |
| Windows Security                                                         | × |
| Continue setup                                                           |   |
| ð                                                                        |   |
| Touch your security key.                                                 |   |
| Cancel                                                                   |   |
| Biometric verification or a PIN is required to setup this authenticator. |   |
| C                                                                        |   |
| Return to authenticator list                                             |   |
|                                                                          |   |

11. Touch your security key once more to confirm your identity.

*Note:* Once again, you will receive a confirmation email confirming that you have set-up a new security method. No further action is needed.

| <b>∂</b> volcorp                                                            |   |
|-----------------------------------------------------------------------------|---|
| Windows Security                                                            | × |
| Continue setup                                                              |   |
| Ô                                                                           |   |
| Touch your security key.                                                    |   |
| Cancel                                                                      |   |
| Biometric verification or a PIN is required<br>to setup this authenticator. |   |
| Return to authenticator list                                                |   |

12. Now finish signing into Okta. Enter your **Username**, which should be your work email address, and click **Next**.

*Note:* If the Okta sign-in screen is no longer displayed for you, copy and paste this link into your internet browser: <u>https://volcorpcu.okta.com</u>

| Connecting to<br>Sign in with your volcorpcu account to a | ccess Okta Dashboard |
|-----------------------------------------------------------|----------------------|
|                                                           |                      |
| <b>⊰ì volco</b> r                                         | р                    |
| Sign In                                                   |                      |
| Keep me signed in                                         |                      |
| Next                                                      |                      |
| <u>Unlock account?</u><br>Help                            |                      |

13. Enter password and click Verify.

| Verify with your password                            |
|------------------------------------------------------|
|                                                      |
| Verify                                               |
| Forgot password?                                     |
| <u>Verify with something else</u><br>Back to sign in |

14. Click **Select** to choose the Security Key method.

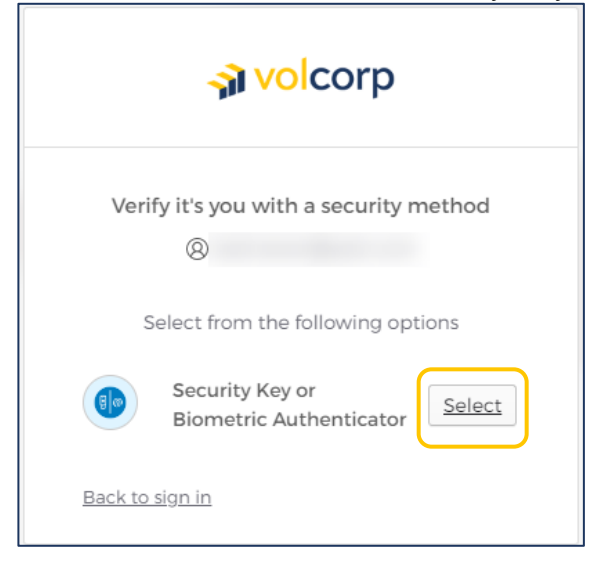

15. Enter PIN and click OK.

| a volcorp                                                                       |                                                          |  |  |  |
|---------------------------------------------------------------------------------|----------------------------------------------------------|--|--|--|
| Windows Security                                                                | ×                                                        |  |  |  |
| Making sure it's you                                                            |                                                          |  |  |  |
| Please sign in to volcorpcu.okta.com.                                           | Please sign in to volcorpcu.okta.com.                    |  |  |  |
| This request comes from Chrome, published by Google LLC                         | This request comes from Chrome, published by Google LLC. |  |  |  |
| Please enter your security key PIN.                                             |                                                          |  |  |  |
| OK Cancel                                                                       |                                                          |  |  |  |
|                                                                                 |                                                          |  |  |  |
| Biometric verification or a PIN is required to sign in with this authenticator. |                                                          |  |  |  |
| Can't verify?                                                                   |                                                          |  |  |  |
| <u>Verify with something else</u>                                               |                                                          |  |  |  |
| Back to sign in                                                                 |                                                          |  |  |  |

16. **Touch your security key in the fingerprint area.** Your security key should already be inserted into a USB port on your computer.

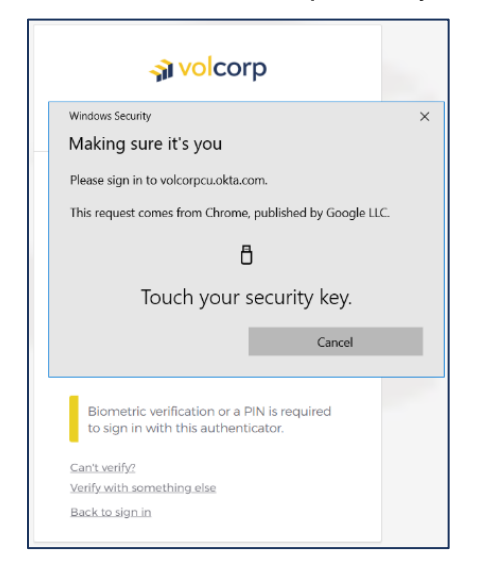

17. If you successfully logged in, you should see the VolCorp Dashboard. You can now close the Okta dashboard.

| My Apps Dashboard   volcorpcu                           | × +                                           |                                       |        | ~ - 🗆 X     |
|---------------------------------------------------------|-----------------------------------------------|---------------------------------------|--------|-------------|
| $\leftarrow$ $\rightarrow$ C $\triangleq$ volcorpcu.okt | a.com/app/UserHome?iss=https%3A%2F%2Fvolcorpc | u.okta.com&session_hint=AUTHENTICATED |        | 🖻 🖈 🗖 📵 🗄   |
| a volcorp                                               | Q Search your apps                            |                                       |        | volcorpcu ~ |
| 👚 My Apps                                               |                                               | My Apps                               | Sort • |             |
| Work<br>Add section 🕀                                   |                                               | ⊙ Work                                |        |             |
| A Notifications                                         |                                               |                                       |        |             |
|                                                         |                                               | VolCorp Online                        |        |             |
|                                                         |                                               | ⊕ Add section                         |        |             |
|                                                         |                                               |                                       |        |             |
|                                                         |                                               |                                       |        |             |
|                                                         |                                               |                                       |        |             |
|                                                         |                                               |                                       |        |             |
|                                                         |                                               |                                       |        |             |
|                                                         |                                               |                                       |        |             |
|                                                         |                                               |                                       |        |             |
|                                                         | Support                                       |                                       |        |             |
| Last sign in: a few seconds ago                         | Help: OktaSupport@volcorp.org                 |                                       |        |             |

Starting June 5, 2024, you will use your new Okta credentials to log in to Safekeeping.

If you have any issues or questions, please email oktasupport@volcorp.org for assistance.

## Key Terms

## > FIDO

- Acronym that stands for Fast Identity Online
- > FIDO2
  - This is a standard for passwordless authentication established by the <u>FIDO</u> <u>Alliance</u> which enables password-only logins to be replaced with secure and fast login experiences across websites and apps.
  - Users can use hardware tokens or security keys to easily authenticate to online services.
- Security Key
  - A secondary device that facilitates access to other devices, websites, applications, etc. without using a password.
  - It can be a hardware token or some peripheral device inserted into a USB port that acts as an electronic key or password to further authenticate identity
  - Examples of security keys that plug into a computer are shown below.

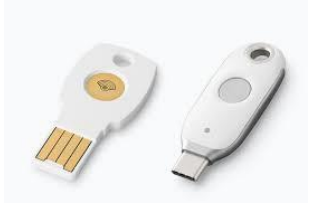

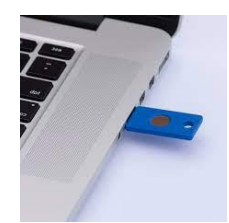